# 転勤届申請を行う

従業員が転居を伴うような異動があった場合、e-AMANOで転勤届を作成しe-Gov電子申請を行うことができます。 ※転勤先と転出元が同一の事業所の場合は、「雇用保険被保険者転勤届」の提出は必要ありません。

(1) はじめに

転勤届を行う場合は、事前に「事業所情報」を登録する必要がございます。 登録方法は以下スタートアップガイドをご確認ください。

https://www.tis.amano.co.jp/e-amano/pdf/manual/02e-amanomanual\_companyinformation\_2.pdf

| who may also                                                                                                    |                                                                                                    |                                                                   |                                                                 |                                                                                     |                                                                                               | (CT)                      | 10111 -0 -1                |                                                                        |
|----------------------------------------------------------------------------------------------------|----------------------------------------------------------------------------------------------------|-------------------------------------------------------------------|-----------------------------------------------------------------|-------------------------------------------------------------------------------------|-----------------------------------------------------------------------------------------------|---------------------------|----------------------------|------------------------------------------------------------------------|
| 織設定                                                                                                    |                                                                                                    |                                                                   |                                                                 |                                                                                     |                                                                                               | Ľ.                        | 組織設定                       |                                                                        |
|                                                                                                    | A 41 MR 477                                                                                                    | 100 - 104 Tar Anii 423                                            | 사실 254 73 84 197 196 197 196 197 197 197 197                    | 41.0./0.86.24/37/1                                                                  | <b>长会</b> // 除会社的白                                                                            |                           | パスワード語                     | 设定                                                                     |
|                                                                                                    | 会社 <b></b> (1)教                                                                                                    | 争亲所情報                                                             | 労懰保陕學業開報                                                        | 社会保険労務工                                                                             | 生 甲保 供 云 杠 設 定                                                                                |                           | ログアウト                      |                                                                        |
|                                                                                                    |                                                                                                    |                                                                   |                                                                 |                                                                                     |                                                                                               |                           | 閉                          | じる                                                                     |
| 事業所一覧                                                                                                    |                                                                                                    |                                                                   |                                                                 |                                                                                     |                                                                                               |                           |                            | 新規登録                                                                   |
| 事業所コード                                                                                                    | 事業所名                                                                                                    |                                                                   | 住所                                                              |                                                                                     | 税務署                                                                                           |                           | 操作                         |                                                                        |
| 10                                                                                                    | アマノ株式会社                                                                                                    | ₹222-                                                             | 0011 神奈川県横浜市                                                    | 7港北区菊名                                                                              | 神奈川税務署                                                                                        | 削除                        |                            | 編集                                                                     |
| 1000                                                                                                    | アマノ株式会社 着<br>江事業所                                                                                                    | ⊞ 〒222-                                                           | 0011 神奈川県横浜市                                                    | ī港北区菊名                                                                              | 浜松西税務署                                                                                        | 削除                        |                            | 編集                                                                     |
|                                                                                                    |                                                                                                    |                                                                   |                                                                 |                                                                                     |                                                                                               |                           |                            |                                                                        |
| メモ)<br>狙織設定にな<br>転勤申請を行                                                                                                    | ある「会社情報<br>テう際に下記メ                                                                                                    | しの電話者<br>シマージが                                                    | 番号登録がる<br>「表示されます                                               | されていない<br>す。                                                                        | 場合、                                                                                           |                           |                            |                                                                        |
| メモ<br>組織設定にな<br>転勤申請を行<br><sup>気助申請</sup>                                                                                        | ある「会社情報<br>テう際に下記メ                                                                                                    | と」の電話者<br>パッセージカ                                                  | 番号登録がる<br>「表示されまう                                               | されていなし<br>す。                                                                        | \場合、                                                                                          |                           |                            |                                                                        |
| メモ<br>組織設定にな<br>転勤申請を行<br><sup>転勤申</sup> 訪                                                                                       | ある「会社情報<br>テう際に下記メ<br><sup>まがない、または不正のため申目</sup>                                                                                                    | と]の電話者<br>/ッセージカ<br>たさません                                         | 番号登録がる<br>「表示されます                                               | されていなし<br>す。<br><sup>第第1 2 2 2 1, 10-7-904</sup>                                    | <b>以場合、</b>                                                                                   | 19 <b>57.</b><br>社府委号、武志、 | х7к Q                      | 較02,5条件を<br>直知 ▼                                                       |
| メモ<br>組織設定にな<br>転勤申請を<br><sup>転動申請</sup><br><sup>転1:電話番号の登録</sup>                                                                | ある「会社情報<br>テう際に下記メ<br>まがない、または不正のため申目<br>・ ままた                                                                                                    | と」の電話者<br>タッセージが<br>まできません<br>(*&&xxx*1 > 00年年年とのない<br>日本心        | 番号登録がる<br>え示されま<br>れ○≋0⊂44、「################################### | されていなし<br>す。<br><sup>編載</sup> 。を営用に、ハローフークの#<br>ZRRF客 ①                             | <b>以場合、</b><br>曲xgirs_treasgo#mer#tre<br>AHTIG                                                | <b>19ます。</b><br>社員部号、氏名、  | ×7 F Q<br>Яв               | 校り込み条件を<br>道知 ▼                                                        |
| メモ<br>組織設定にな<br>転勤申請を名<br><sup>症動申請</sup>                                                                                        | ある「会社情報<br>テう際に下記メ<br>#がない、または不正のため申<br>・<br>・<br>・<br>・                                                                                                    | と」の電話者<br>シッセージが<br>たきません<br>エルローンの中半星レクタン                        | 番号登録がる<br>「表示されま<br>れのそのCLIL、「年¥####1984年                       | されていなし<br>す。<br><sup>編書」 ま 変和し、ハローワークの導<br/>変元を忘 :</sup>                            | <b>小場合、</b><br>出ま900sここで転転回の時間に不要こで<br>入社日し<br>2014/04/01                                     | <b>1917.</b><br>社捐書句、氏名、  | ×7¥ Q<br>Ян<br>ЕВФФ        | 較り込み条件を<br><u>意知</u> を。                                                |
| メモ<br>組織設定にあ<br>転勤申請を<br><sup>転動申</sup> 請を<br><sup>低助申</sup><br><sup>低社:電話番号の登<br/><sup>の000123</sup><br/>管理者TOP<br/>電話番号」</sup> | ある「会社情報<br>テう際に下記メ<br><sup>●</sup> ★ 501<br><sup>●</sup> ★ 501<br><sup></sup> | と」の電話<br>マッセージか<br><sup>Rできません</sup><br>「RES」<br>転勤申請             | 番号登録がる<br>「表示されます<br>れのまのCIA、「キエルキルのあのや<br>「会社情報」<br>気を行ってくだ    | されていない<br>す。<br><sup>編載, を変出に, ハローワークのゆ<br/><sup>変用方面</sup>こ<br/>にある<br/>にさい。</sup> | <b>以場合、</b><br>単年分けるここで転転品の中部は不要でな<br>入社日 ①<br>2014/04/01                                     | <b>1917.</b><br>杜相首句、氏名、  | ×7 F Q                     | 較<br>200<br>200<br>200<br>200<br>200<br>200<br>200<br>200<br>200<br>20 |
| メモ<br>組織設定にな<br>転勤申請を行<br>転助 <sup>413</sup><br>(##:電話番号の要求<br>管理者TOP/<br>電話番号」:                                                  | ある「会社情報<br>テう際に下記メ<br>#がない、または不正のため申<br>● EERI<br>・<br>・<br>・<br>ページ→「組織<br>を登録した後、                                                                                                    | と」の電話者<br>クッセージカ<br>Rできません<br>IRC きません<br>IRC こ<br>IRC 」→<br>転勤申請 | 番号登録がる<br>「表示されます<br>「会社情報」<br>「多行ってくだ                          | されていない<br>す。<br><sup>開業</sup> 2001、ハローワークの词<br>第二日日日 し<br>にある<br>ださい。               | 以場合、 ■RE\$FUISET TEREACOURTERET AREQUISET TEREACOURTERET AREQUISET TEREACOURTERET 2014(404)01 | 19 <b>17.</b><br>社相勝句、氏名、 | x7 / Q<br>7/6<br>ED007<br> | 記<br>取                                                                 |

# (2) 転勤届を作成する

左メニュー「手続き」→「転勤届」を押下します。 事業所が変更になった対象の従業員の「転勤申請へ」を押下します。

| Re-AMANO                                       |           |                       |                    | (• aaaa ))              | 日本     日本     日本 |
|------------------------------------------------|-----------|-----------------------|--------------------|-------------------------|----------------------------------------------------------------------------------------------------|
| ↓ お知らせ管理 🔻                                     | 転勤申請      |                       |                    |                         |                                                                                                    |
| □ 手続き 🔺                                        | ● 転勤先と転出元 | が1つの事業場とみなされる場合には、「事ま | â所非該当承認申請書」を提出し、 / | \ローワークの承認を受けることで転動品の中請は | 不要となります。                                                                                                    |
| <ul> <li>→ 進行中の手続き</li> <li>→ 退職手続き</li> </ul> |           |                       |                    | 社員番号、氏名、メアド Q           | 線り込み条件を<br>追加 ▼                                                                                                    |
| → 氏名変更手続き                                      | 従業員コード ①  | 氏名①                   | 雇用形態①              | 入社日也                    | 2230                                                                                                    |
| → 住所変更手続き                                      | 00000321  | 石田桜                   | 正社員                | 2019/10/01              | 転勤申請へ                                                                                                    |
| → 扶養追加手続き                                      |           |                       |                    |                         |                                                                                                    |
| → 扶養担助手続き                                      | 00000501  | 天野 太郎                 | 正社員                | 2021/01/01              | 転勤申請へ                                                                                                    |
| → 転勤届                                          | 0000002   | 横浜 花子                 | 正社員                | 2020/04/01              | 転勤申請へ                                                                                                    |
| → ファイル中請                                       |           |                       |                    |                         |                                                                                                    |
| > マイナンバー管理 ▼                                   | 00000123  | 神奈川 花子                | 正杜員                | 2014/04/01              | 転勤申請へ                                                                                                    |
|                                                |           |                       |                    |                         | 1                                                                                                    |

### 1.転勤情報

転勤前と転勤後の事務所を事前に登録した事業所情報から選択し、 転勤年月日を登録します。

| 転勤申請       |                     | (00000123) | 申請一覧 |
|------------|---------------------|------------|------|
|            | 転勤の届出に必要な情報を教えてください |            |      |
| 1.転勤情報     |                     |            |      |
| 転勤前の事業所 必須 | アマノ株式会社 ▼           |            |      |
| 転勤後の事業所 必須 | アマノ株式会社 細江事:▼       |            |      |
| 転勤年月日 必須   | 184)<br>2000        |            |      |

## 2.氏名変更情報、3.その他

氏名変更がある場合は、有を選択します。氏名は変更前の氏名の入力になりますので、 新しい氏名は本届出を行う前にライフイベント申請より氏名変更を申請を行い、承認まで 完了するようにしてください。

入力が完了しましたら、「確認画面へ」を押下します。

| 2.氏名変更情報     |    |                                |                     |  |
|--------------|----|--------------------------------|---------------------|--|
| 氏名変更の有無      | ĕЯ | ○無 ●有                          |                     |  |
| 変更前の姓名       | 必須 | 神奈川                            | 花子                  |  |
| 変更前の姓名(フリガナ) | 必須 | カナガワ                           | ハナコ                 |  |
| 氏名変更年月日      | 必須 | 2021/01/01                     | 令和3年01月01日<br>回     |  |
|              |    |                                |                     |  |
| 3.その他        |    |                                |                     |  |
| 保考           |    | 備考の用途は決まっていない<br>特記事項がある場合に自由語 | こめ<br>己入するエリアとなります。 |  |
|              |    | 灰る 建国美国へ                       |                     |  |
|              |    | 下書き保存                          |                     |  |
|              |    |                                |                     |  |

#### (3) e-Gov電子申請をする

届出をプレビュー又はダウンロードで確認後、内容がよろしければ「電子申請」を押下します。

| 申請內容確認                                                                                           | 申請一覧 |
|--------------------------------------------------------------------------------------------------|------|
| 神奈川 花子さんの申請『転勤手続き』                                                                               | 電子申請 |
| 17:28 88                                                                                         |      |
| 雇用保険被保険者転勤屈(令和2年3月以降手続き) プレビュー ダウンロード                                                            |      |
|                                                                                                  | 中語詳細 |
| 転動に伴い社会保険の資格喪失届が必要な場合、転動區の手続きでは作成されないため、別途処理をしてください。<br>e-AMANOで処理する場合、退職手続きを利用して資格喪失届を作成してください。 |      |
| 退職手続きの喪失原因は「4. 退職等」を選択して処理を進め、e-Gov電子申請の確認面面上で「退職日」を削除してください。<br>詳しい手順は <u>こちら</u> をご確認ください。     |      |

#### 雇用保険被保険者転勤届

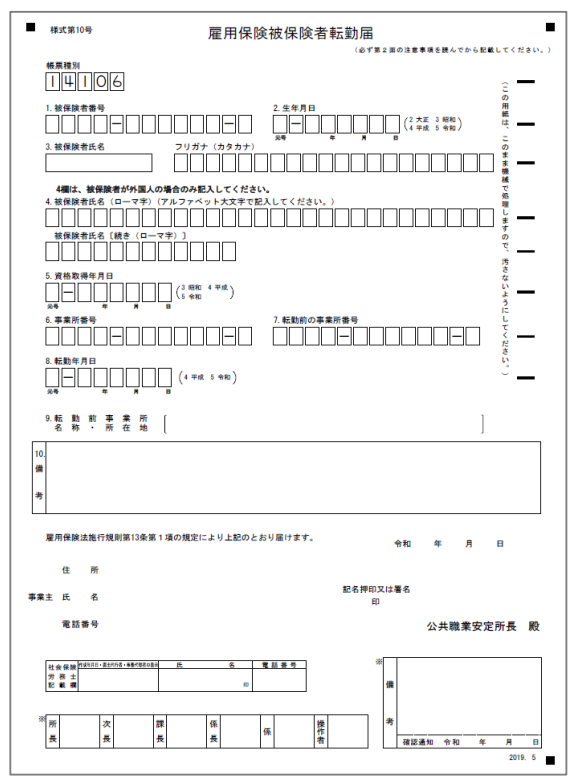

届出を選択します。

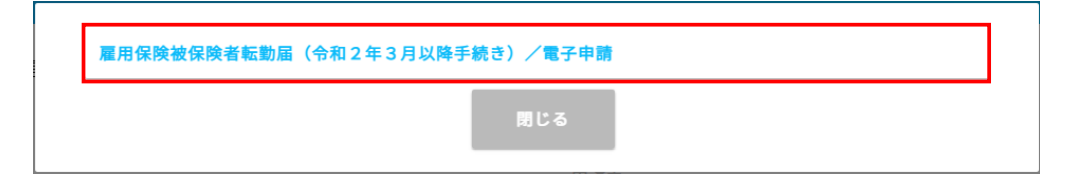

申請内容を確認し、よろしければ一番下の「電子申請」を押下すると、申請が完了します。

🖉 メモ

以下電子申請の確認画面で内容を修正した場合、

e-Gov電子申請内容は変更しますが、e-AMANOで保有している従業員マスターの情報は変更されませんのでご注意ください。

以下確認内容を変更した場合は、e-AMANOの従業員マスター自体の修正もあわせてお願いいたします。

| æ | 子申請                              | 福用保険被保険者転勤届(令和2年3月以降手続き)/電子申請   (53) 神奈川花子さんの申請『転勤申請』   6   (00000123) 神奈川花子   作廃中   未送信 |  |
|---|----------------------------------|------------------------------------------------------------------------------------------|--|
|   | 未送信 (4950000020791000)雇用<br>共通情報 | 保険被保険者転勤届(令和2年3月以降手続き)/電子申請                                                              |  |
|   | 手続き                              | (53) 神奈川 花子さんの中語『転勤中語』                                                                   |  |
|   | ステータス                            |                                                                                          |  |
|   | 電子申請ID                           | 6                                                                                        |  |
|   | 従業員                              | (00000123) 神奈川 花子                                                                        |  |
|   | 作業状況                             | 作業中                                                                                      |  |
|   | 電子申請状況                           | 未送信                                                                                      |  |
|   | 送信番号                             | -                                                                                        |  |
|   | 送信日時                             | -                                                                                        |  |
|   |                                  |                                                                                          |  |
|   | 事業所:名称                           | アマノ株式会社                                                                                  |  |
|   | 事業所:住所                           | 222-0011 神奈川県横浜市港北区菊名                                                                    |  |
|   | 事業所:電話番号                         | 045-401-1441                                                                             |  |
|   | 事業主:名称                           | イーアマノ株式会社                                                                                |  |
|   | 事業主:住所                           | 104-0044 東京都中央区明石町                                                                       |  |
|   | 事業主:電話番号                         |                                                                                          |  |
|   | 代表者氏名                            | 天野 太郎                                                                                    |  |
|   | 社労士情報                            | AUT 594                                                                                  |  |
|   | 代理区分                             |                                                                                          |  |
|   | 任女                               |                                                                                          |  |

電子中請

電話番号

【補足】電子申請後状況確認

「電子申請」→「申請状況一覧」から行政に提出した申請書の進捗確認が可能です。 また、「公文書」「エラー」に「有」とついている場合は、 「詳細」ボタン押下して表示される画面よりご確認頂くことが可能です。 公文書のダウンロードは「詳細」ボタン以降に添付しています。ご契約中はいつでも保存可能です。 雇用保険被保険者証などの公文書はこちらから取得してください。

| Ж e-AMAN          | 10 |            |              |                        |                                         |              |                 |         | (0               | Rutte |     | 8      | <sup>装理者</sup><br>天野 太郎 様 |
|-------------------|----|------------|--------------|------------------------|-----------------------------------------|--------------|-----------------|---------|------------------|-------|-----|--------|---------------------------|
| 合 ホーム             | •  | 電子申請       |              |                        |                                         |              |                 |         |                  |       |     |        |                           |
| 38 従業員管理          | •  | 干结合        | - 85         |                        |                                         |              |                 |         |                  |       |     |        |                           |
| ↓ お知らせ管理          | •  | . 3- 496 6 | 32           |                        |                                         |              |                 | 社員者     | <b>同、氏名、</b> メ   | 78 (  | Q   | 絞り込    | るみ条件を<br>追加 ▼             |
| □ 手続き             | •  |            |              |                        |                                         |              |                 |         |                  |       | _   |        |                           |
| 闘 マイナンバー管理        | •  | 電子中調       | 手<br>助<br>き1 | 中語新別                   | 中語内容①                                   | 氏名           | 作業状況            | 中請状況    | 作成目時             | 公文    | Π×U | х<br>Э | 操作                        |
| 日 電子申請            |    | D          | 0            | 0                      |                                         |              | ۲               | 0       | 0                | 8     | F   |        |                           |
| → 申請状況一覧          |    |            |              | 雇用保険<br>資格喪失           | 雇用保険被保険者資格表失届<br>(繊羅票交付あり) (令和2)        |              |                 |         | 2020/1           | -     | -   |        |                           |
| → 電子申請設定          |    | 101        | 481          | 油<br>離職票あ<br>り         | 年3月以降手続き)/電子申<br>請                      | 半田 太郎        | <del>72</del> ] | 到难      | 2/09<br>15:56:27 | ж     | 385 | ЯЦ     | 西非洲出                      |
| 同 電子申請義務化         | •  |            |              |                        | 健康保険·厚生年金保険被保                           |              |                 |         | 2020/1           |       |     |        |                           |
| 🖳 Web明細書          | •  | 100        | 457          | 社会保険<br>資格取得           | 険者資格取得届(単記用)<br>(2019年5月以降手続<br>き)/電子中請 | 佐藤 蓮         | 作業中             | 未送信     | 0/26<br>13:42:43 | 無     | 無   | 無      | <b>F¥和</b>                |
| 夏 雇用契約書           | •  |            |              | 雇用保険<br>資格喪失           | 雇用保険被保険者資格喪失届<br>(羅職票交付あり) (令和2         | An alter and | 15-10 at.       | + 14 45 | 2020/0           | -     | -   |        | TH OT                     |
| p=] 在 <b>士</b> 调整 |    | 99         | 430          | /db<br>/www.800.000_tz | 年3月以降手続き)/電子中                           | 194.995      | TF葉中            | 未送信     | 9/1/             | 悪     | 燕   | m      | 日本 1日                     |